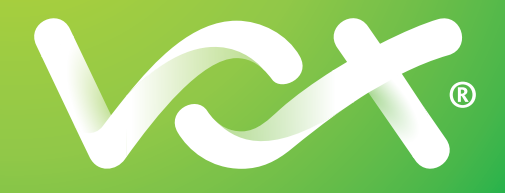

# **First Steps** Quick Guide

()

ECOSYS

M2735dw

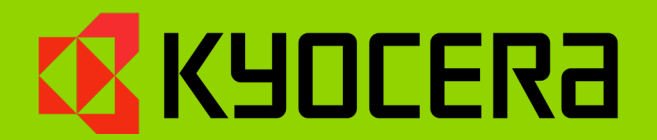

-2

1

**KYOCERa** 

## **1. PREFACE**

This guide only provides basic advice to get you up and running as quickly as possible. A detailed operation guide is available on our website.

For your convenience, Vox offers a remote or onsite installation option should you need further assistance with the setup of your printer. A Vox engineer will either assist you remotely or at your premises, depending on the option you select.

Please email printsupport@voxtelecom.co.za should you be interested in remote or onsite support. Please note this is a billable engagement.

## **2. UNBOXING YOUR PRINTER**

Please make sure that all the orange strips are removed from the printer in order to ensure proper operation

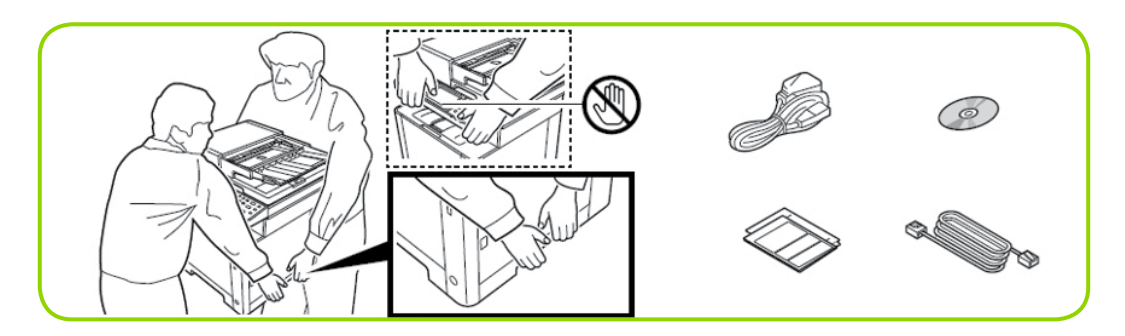

## **3. SETTING UP THE TONER**

Please make sure that all the orange strips are removed from the printer in order to ensure proper operation

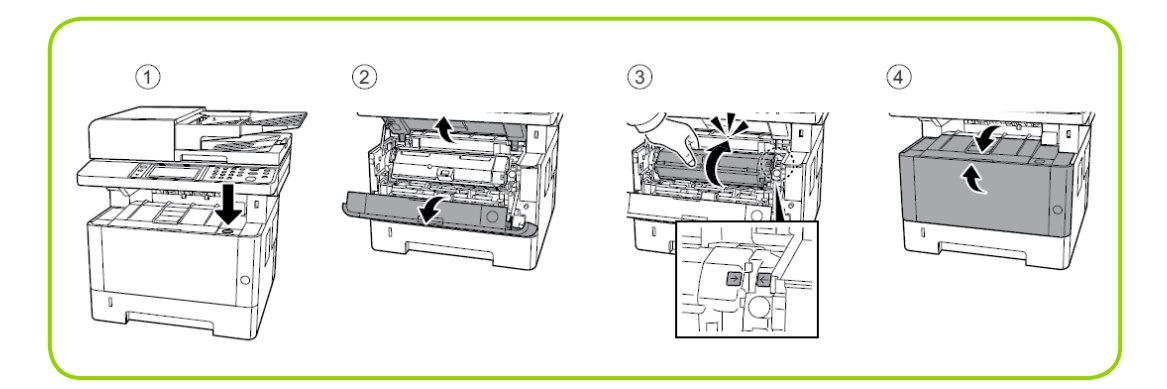

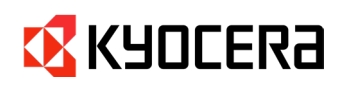

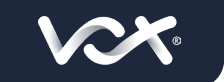

#### 1. Download the printer drivers from Kyocera's website.

- URL: https://www.kyoceradocumentsolutions.co.za/en/support/downloads.html
- 2. Select your model

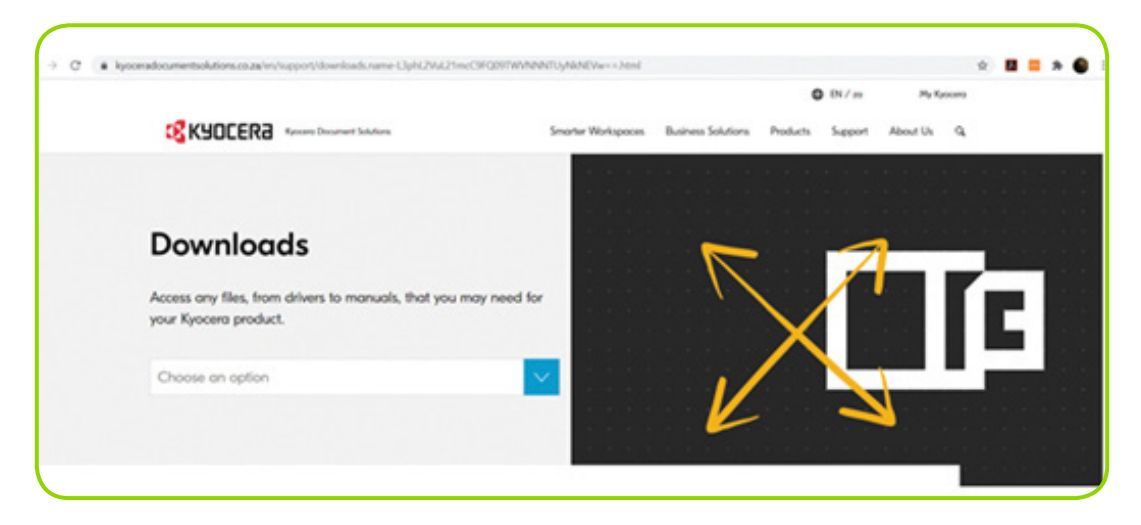

- 3. Select the relevant driver based on the client's operating system and click on download, use the KX driver where possible.
- 4. Find the ZIP file in your downloads folder, right click and select Extract all

| Name   |             | <u>^</u>                                                                                                    | Date modified     | Type        |
|--------|-------------|----------------------------------------------------------------------------------------------------|-------------------|-------------|
| Old    |             |                                                                                                    | 7/21/2020 5:51 PM | File folder |
| i Quid | Installer P | rint Scan                                                                                                    | 7/16/2020 3:15 PM | Compressed  |
|        | 0           | Open<br>Open in new window<br>Share with Skype                                                                                                    |                   |             |
|        |             | Extract AIL_<br>Pin to Start<br>Open with WinRAR<br>Extract files<br>Extract Here<br>Extract to Quick Installer_Print_Scanl,<br>Edit with Notepad++ |                   |             |
|        | ①           | Scan with Windows Defender<br>Share<br>Open with                                                                                                    | >                 |             |
|        | 0           | MagicISO<br>Give access to<br>Restore previous versions                                                                                             | >                 |             |
|        | _           | Send to<br>Cut<br>Copy                                                                                                    | >                 |             |
|        |             | Create shortcut<br>Delete<br>Rename                                                                                                    |                   |             |
|        |             | Properties                                                                                                    |                   |             |

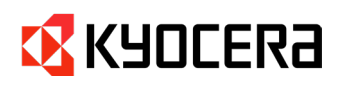

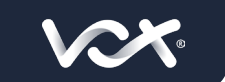

#### 5. Open the extracted folder, find the setup icon and double click to run the setup.

| lame              | Date modified     | Type                | Size     |
|-------------------|-------------------|---------------------|----------|
| LIC.              | 7/16/2020 3-16 PM | File Inlder         |          |
| 1074              | 7/16/2020 2:16 PM | Eile folder         |          |
| DerDer            | 7/16/2020 2:16 PM | Eile Inider         |          |
| Granner           | 7/16/2020 3-17 PM | File folder         |          |
| Setun             | 7/16/2020 3-17 PM | File folder         |          |
| Ublity            | 7/16/2020 3-17 PM | File folder         |          |
| autorun           | 7/16/2020 3:16 PM | Setup Information   | 1.0      |
| DriverDiLdll      | 7/16/2020 3:16 PM | Application extens  | 406 KB   |
| K loop            | 7/16/2020 3:16 PM | kon                 | 2 KB     |
| KmDiscover.dll    | 7/16/2020 3:16 PM | Application extens  | 230 KB   |
| KmFullInstall     | 7/16/2020 3:16 PM | Application         | 1.670 KB |
| Kminst32          | 7/16/2020 3:16 PM | Application         | 546 KB   |
| Kminst32.pnf      | 7/16/2020 3:16 PM | Precompiled Setu-   | 3 KB     |
| Kminst32.str      | 7/16/2020 3:16 PM | STR File            | 9 KB     |
| Kminst64          | 7/16/2020 3:16 PM | Application         | 646 KB   |
| 6 Kminstall       | 7/16/2020 3:16 PM | Application         | 1,917 K0 |
| Kminstall.str     | 7/16/2020 3:16 PM | STR File            | 51 KB    |
| Kminstali4        | 7/16/2020 3:16 PM | Configuration setti | 311 KB   |
| C KmPkgInst       | 7/16/2020 3:16 PM | Application         | 879 KB   |
| KmSFX             | 7/16/2020 3:16 PM | Application         | 252 KB   |
| & KmUninstall     | 7/16/2020 3:16 PM | Application         | 866 KB   |
| KmUsb.dll         | 7/16/2020 3:16 PM | Application extens  | 84 KB    |
| KxPackagerDil.dll | 7/16/2020 3:16 PM | Application extens  | 175 KB   |
| KyoRm             | 7/16/2020 3:16 PM | Configuration setti | 7 KB     |
| Tang              | 7/16/2020 3:16 PM | DAT File            | 157 KB   |
| lang4             | 7/16/2020 3:16 PM | DAT File            | 134 KB   |
| QuickInstlang     | 7/16/2020 3:16 PM | DAT File            | 151 KB   |
| Setup             | 7/16/2020 3:16 PM | Application         | 119 KB   |

#### 6. Accept the license agreement

|                                           | LICENSE ACREEMENT                                                                                                    |
|-------------------------------------------|----------------------------------------------------------------------------------------------------|
|                                           | LICENSE AGREEMENT                                                                                                    |
| PLEASE F<br>INSTALLIN<br>IF YOU DO        | READ THIS LICENSE AGREEMENT CAREFULLY BEFORE USING OR INSTALLING THE SOFTWARE. BY USING O<br>IG THE SOFTWARE, YOU AGREE TO BECOME BOUND BY THE TERMS AND CONDITIONS OF THIS LICENSE AGREEMENT<br>O NOT AGREE TO THESE TERMS AND CONDITIONS, DO NOT INSTALL OR USE THE SOFTWARE.                         |
|                                           | LICENSE AGREEMENT                                                                                                    |
| License. K<br>related mat<br>displaying t | KYOCERA Document Solutions Inc. ("KYOCERA") grants you a non-exclusive, non-transferable license to use the Software an<br>iterials included in this package (all referred to herein as the "Software"). "Use" means storing, loading, installing, executing of<br>the Software.                        |
| Yo                                        | nu may not:                                                                                                    |
| a)                                        | modify, translate, reverse engineer, decompile, disassemble, create derivative works based on, or copy (except for the backu copy) the Software;                                                                                                    |
| b)                                        | rent, transfer or grant any rights in the Software in any form to any person without the prior written consent of KYOCERA;<br>remove any representation protices. Tables or marks on the Software.                                                                                                    |
| d)                                        | Post the Software to any location that is electronically accessible to the general public, including, but not limited to: electroni<br>bulletin boards, web sites, and the sites.                                                                                                    |
| This licens<br>Unauthorize<br>make availa | ie is not a sale. Title and copyrights to the Software and any copy made by you remain with KYOCERA or its licensor<br>ad copying of the Software or failure to comply with the above restrictions will result in automatic termination of this license and wi<br>able to KYOCERA other legal remedies. |
| Copyright.<br>You are pro                 | . The copyright and any other rights as to the Software and its copies or any part thereof are owned by KYOCERA or its licensor<br>ohibited from deleting or removing the copyright notice affixed in this package or described in the Software.                                                        |
| Disclaimen                                | r. The Software and accompanying written materials are licensed "as is."                                                                                                    |
| ALL IMPLIE                                | ED WARRANTIES AND CONDITIONS (INCLUDING ANY IMPLIED WARRANTY OF MERCHANTABILITY OR FITNESS FOR AR PURPOSE) ARE DISCLAIMED. IN NO EVENT WILL KYOCERA BE LIABLE TO YOU FOR ANY CONSEQUENTIAL                                                                                                    |
|                                           |                                                                                                    |
| PARTICUL                                  | AR PURPOSE) ARE DISCLAIMED. IN NO EVENT WILL KYOCERA BE LIABLE TO YOU FOR ANY CONSEQUENTIAL                                                                                                    |

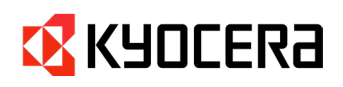

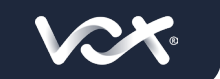

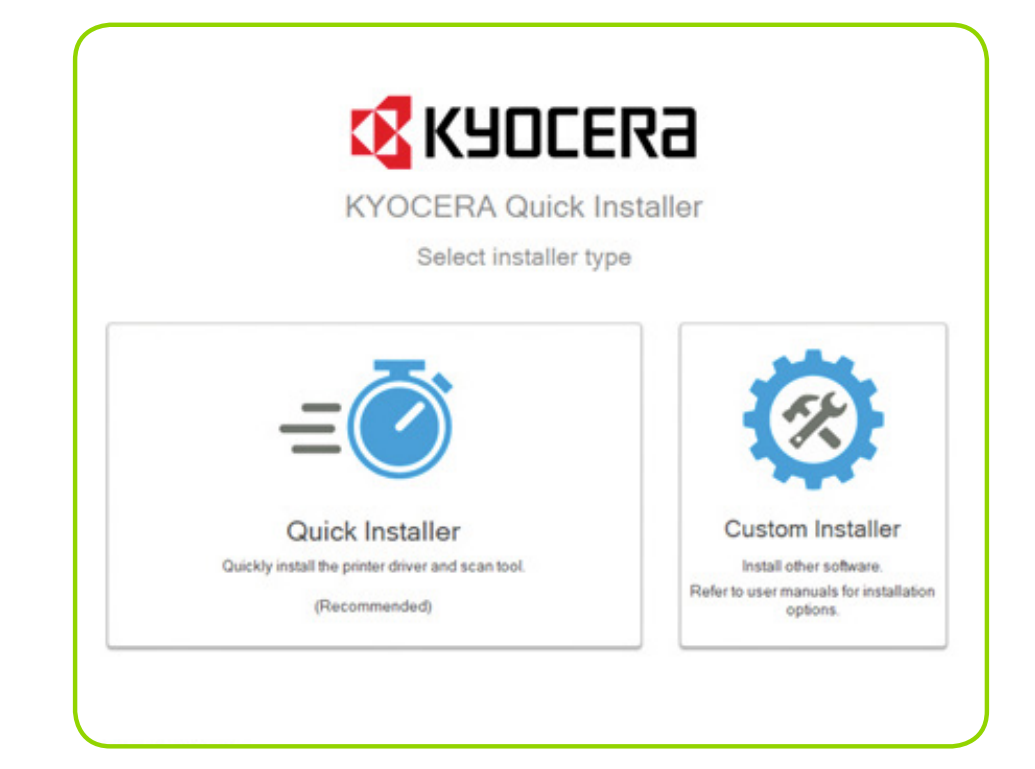

8. Select your printer and click on install

| Select a printing device                                        |                                                       |
|-----------------------------------------------------------------|-------------------------------------------------------|
| ECOSYS M5526odw 📰 IP address. 192. 168. 13. 251 😑 not installed | Install<br>Install KYOCERA<br>Quick Scan<br>Uranstall |

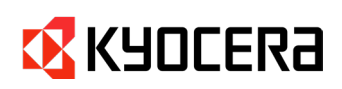

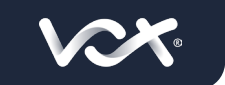

| _          | 00 %C                                                     |             |
|------------|-----------------------------------------------------------|-------------|
| C:\Users\s | Deskton shortcuts will be created for selected components | or exe 0009 |
|            | beauty and the area of a second components                |             |
|            | KYOCERA Quick Scan                                        |             |
|            | Scan directly from MFP devices that support Quick Scan.   |             |
|            | Scan to PDF                                               |             |
|            | Save scanned ties in the Documents torder.                |             |
| - 1        | Save scanned files in the selected folder.                |             |
|            | Scan to email                                             |             |
|            | Attach scanned files to the default email client.         |             |
|            |                                                           |             |
|            |                                                           | OK          |
|            |                                                           |             |

#### 10. Save and Exit Installer

|                                                                      | KYULERE Eack to installer type |
|----------------------------------------------------------------------|--------------------------------|
| Your software has been installed successfully                        |                                |
| You can either exit the application or change your print settings be | elow.                          |
| ECOSYS M5526cdw IP address: 192 168 13 251                           | 2                              |
| Make this your default printing device                               |                                |
| Open KYOCERA Quick Scan after exiting installer                      |                                |
|                                                                      |                                |
|                                                                      |                                |
|                                                                      | Save and exit installer        |

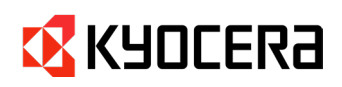

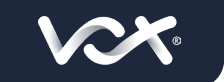

# 5. GETTING YOUR KYOCERA ECOSYS M2735DW ONTO A WIRELESS NETWORK.

1. Enter the System Menu and access System/Network

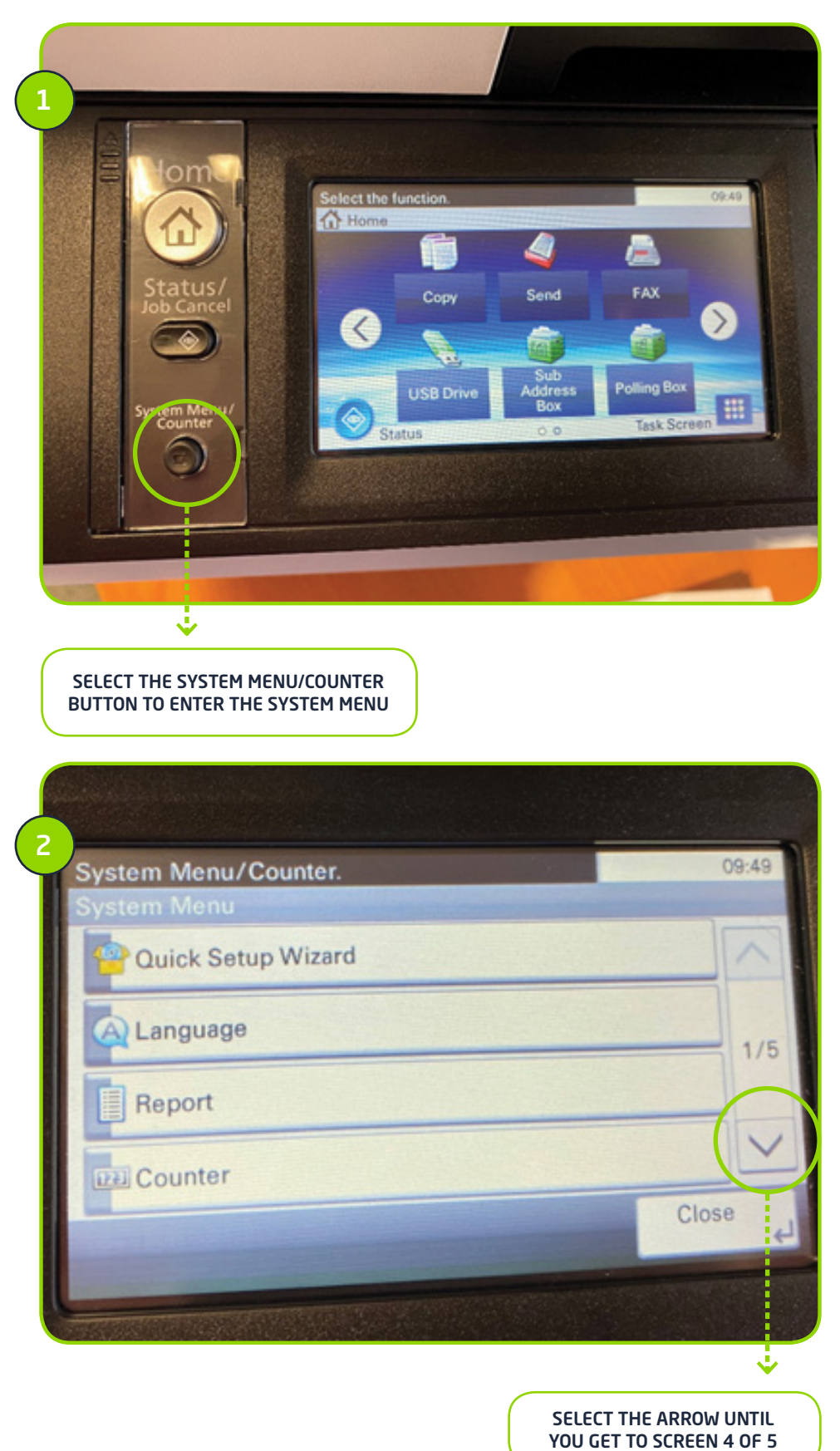

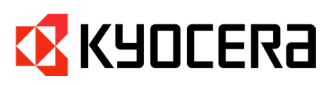

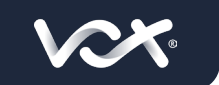

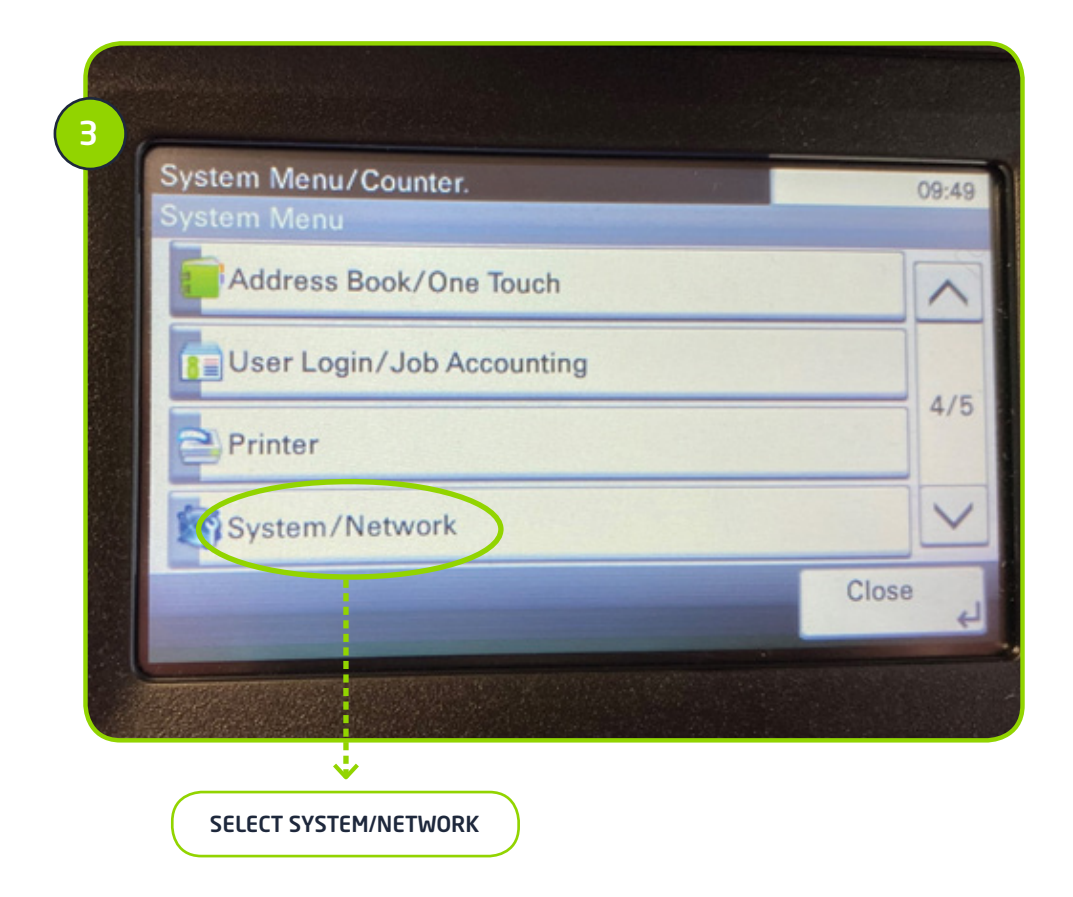

|                 |                   | 09:49                                                                                                    |
|-----------------|-------------------|----------------------------------------------------------------------------------------------------|
|                 |                   |                                                                                                    |
| Login User Name |                   |                                                                                                    |
|                 |                   | Keyboard                                                                                                    |
| Login Password  | A CONTRACTOR OF A |                                                                                                    |
|                 |                   | Keyboard                                                                                                    |
|                 | Cancel            | Login 4                                                                                                    |
|                 |                   | Statement of the local division of the local division of the local |

USE THE KEYBOARD TO ENTER THE USERNAME AND PASSWORD. FOR THIS DEVICE THE USERNAME AND PASSWORD ARE BOTH Admin

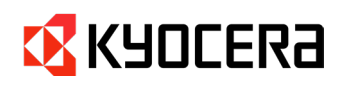

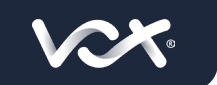

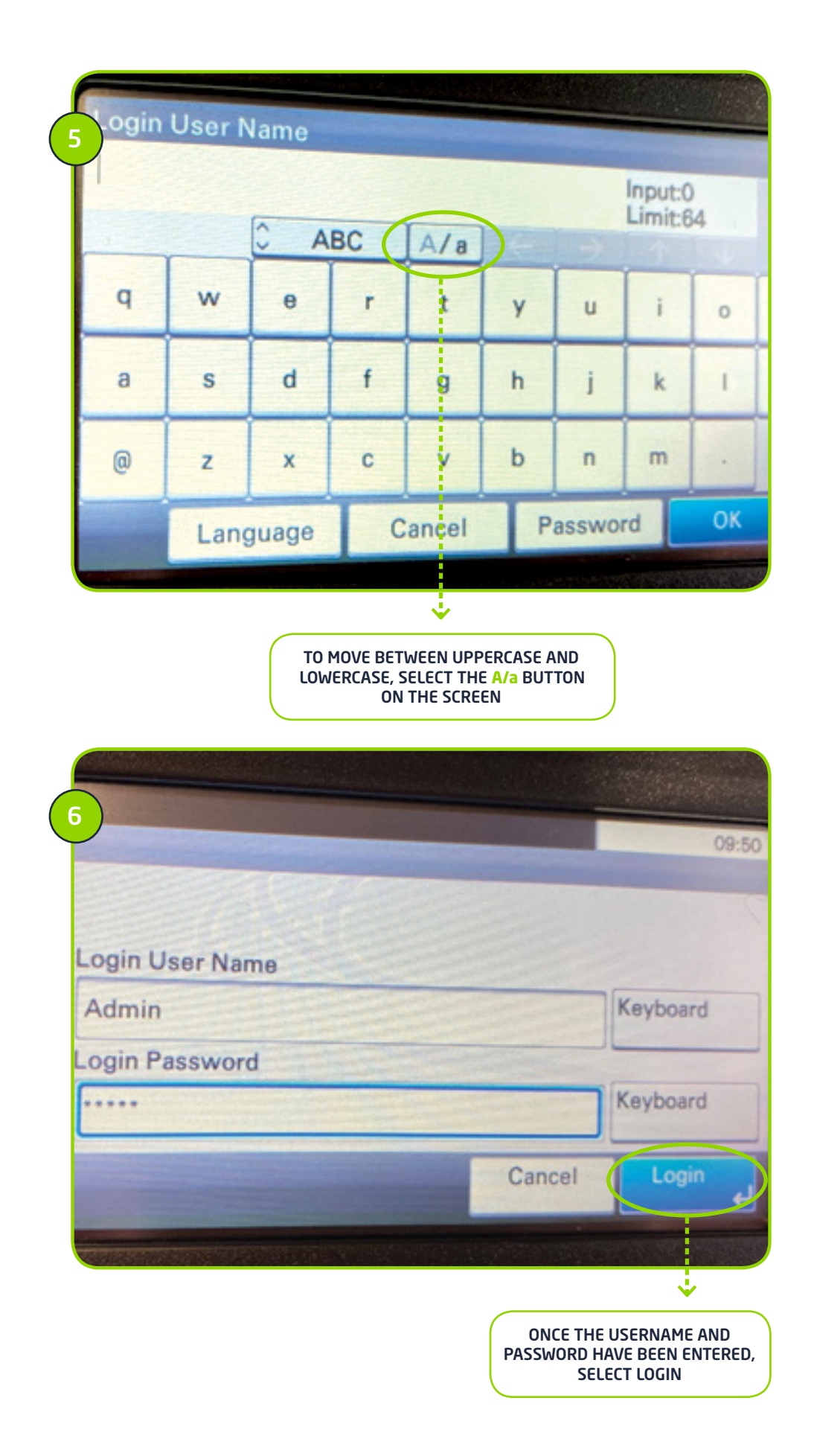

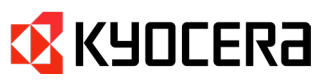

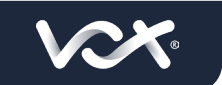

#### 2. Enter Network settings

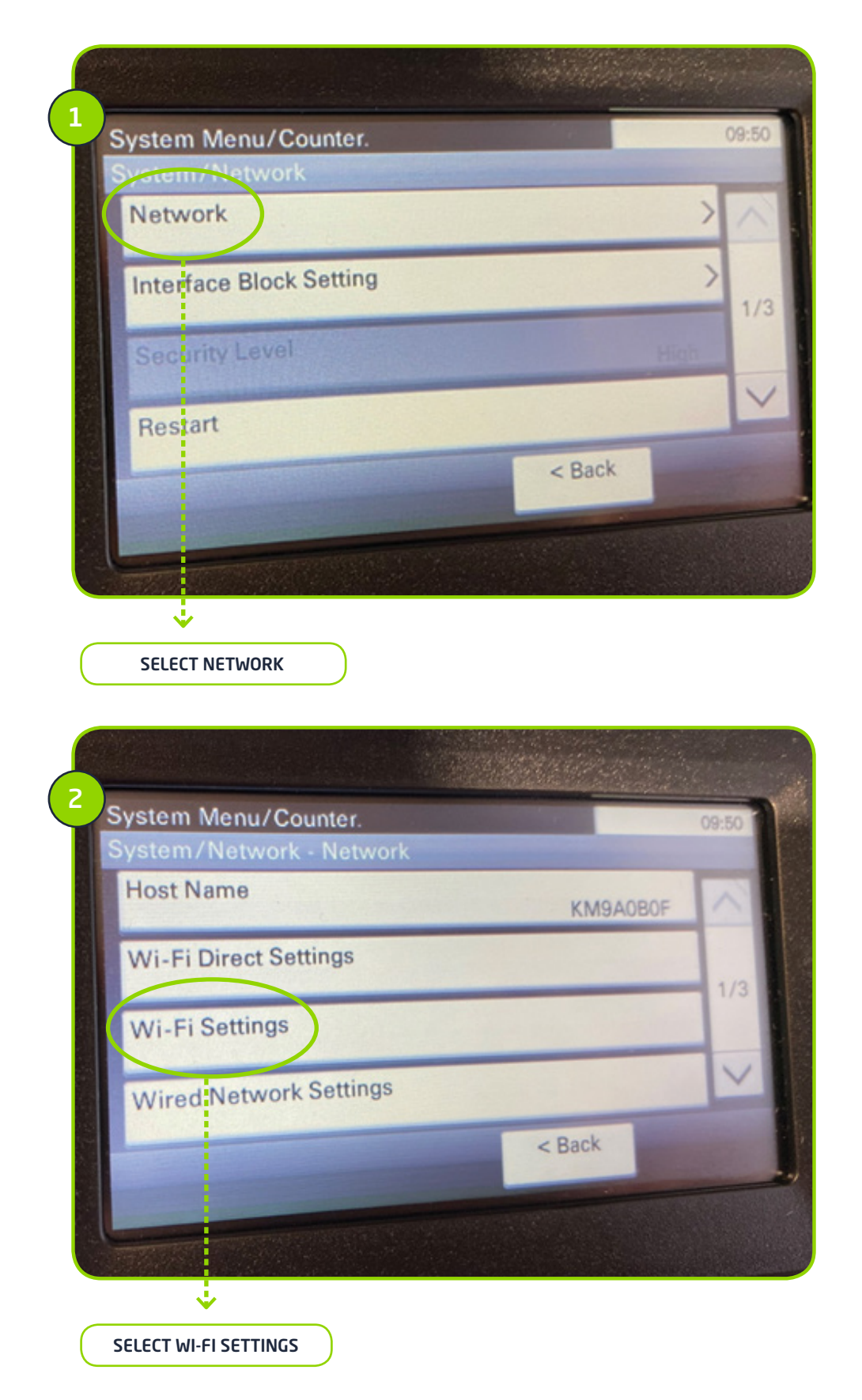

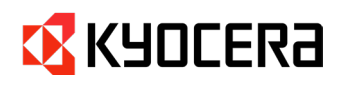

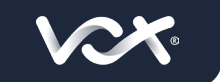

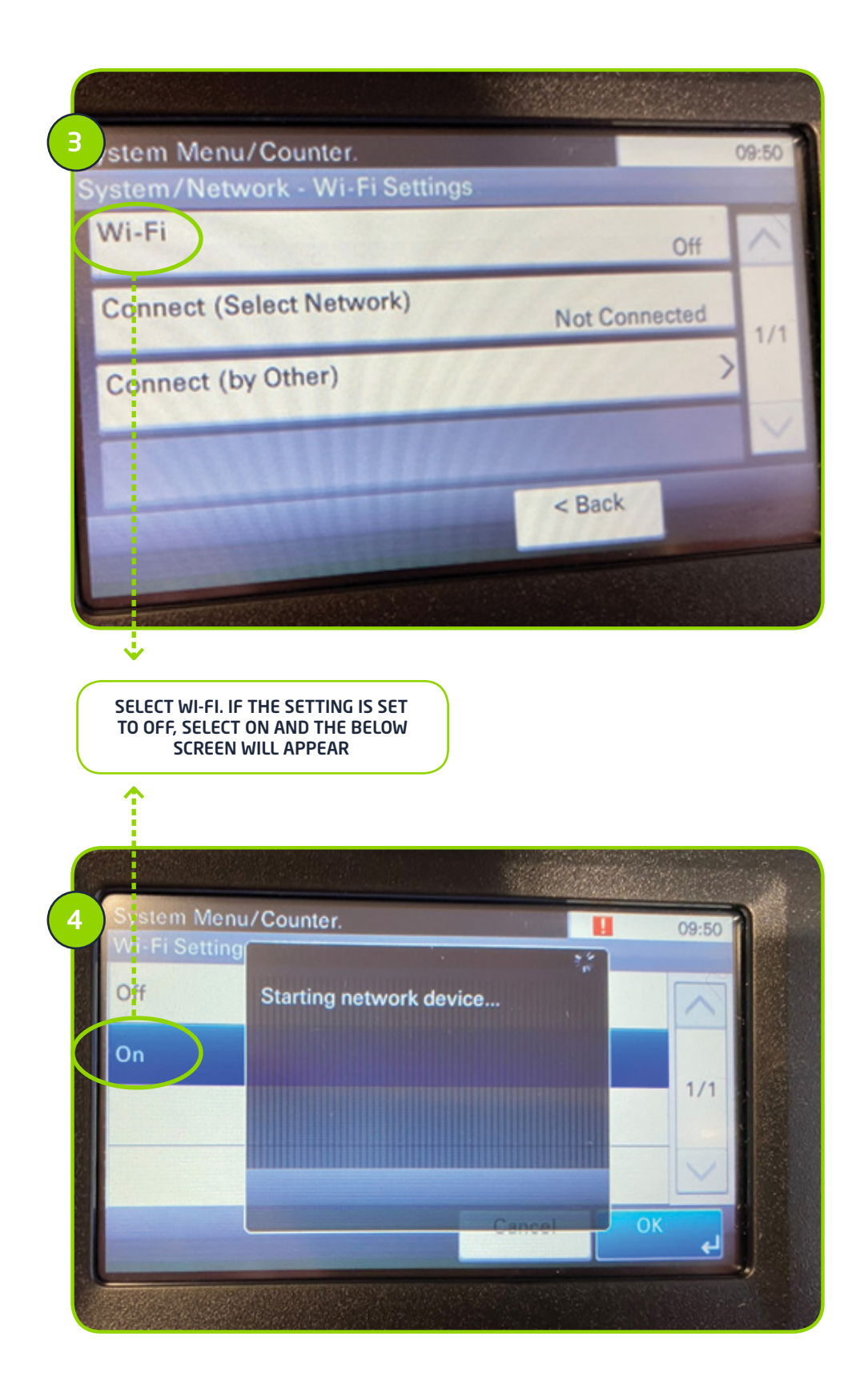

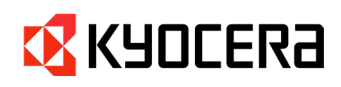

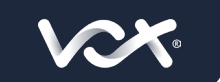

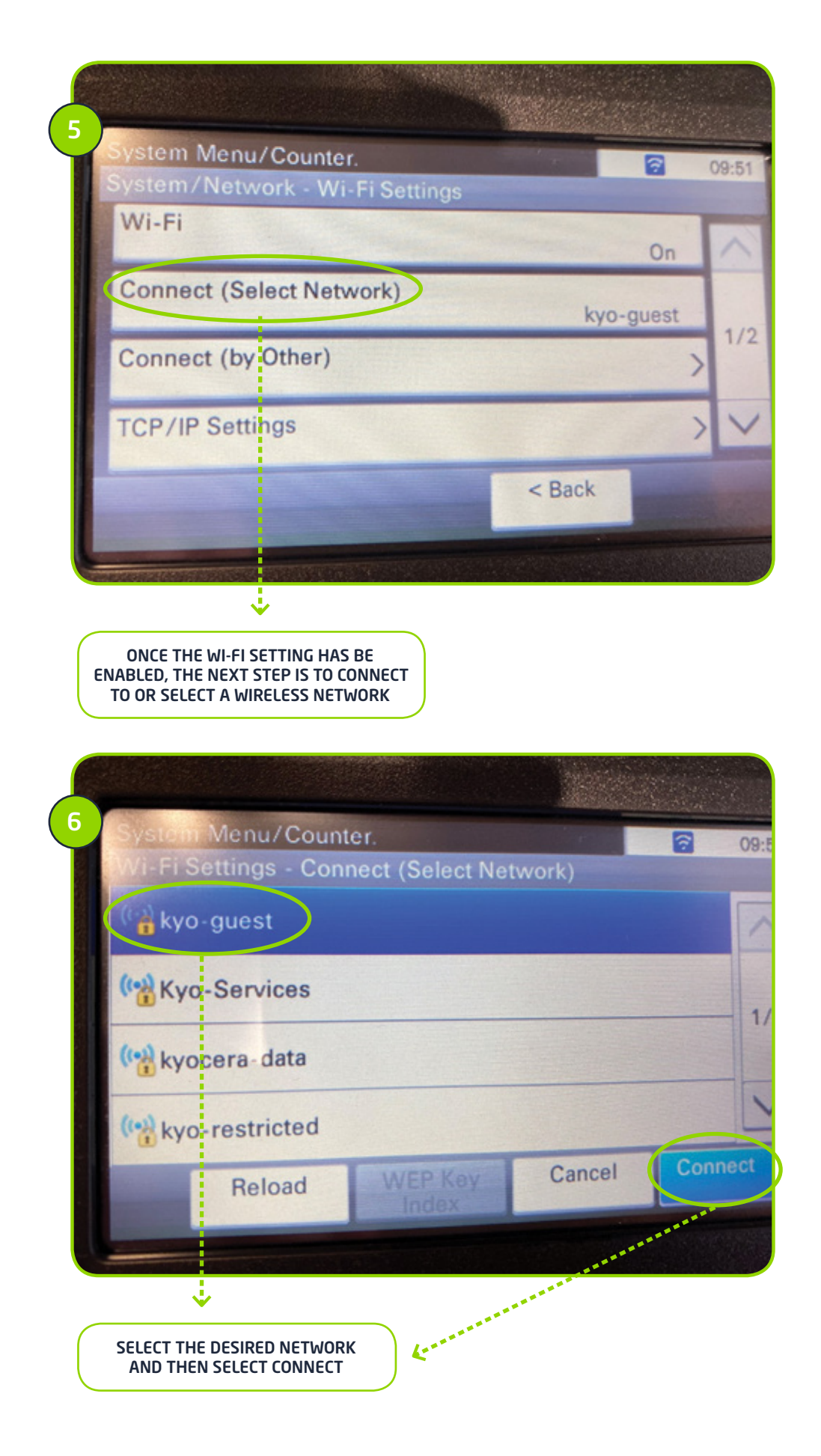

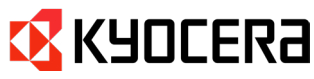

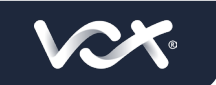

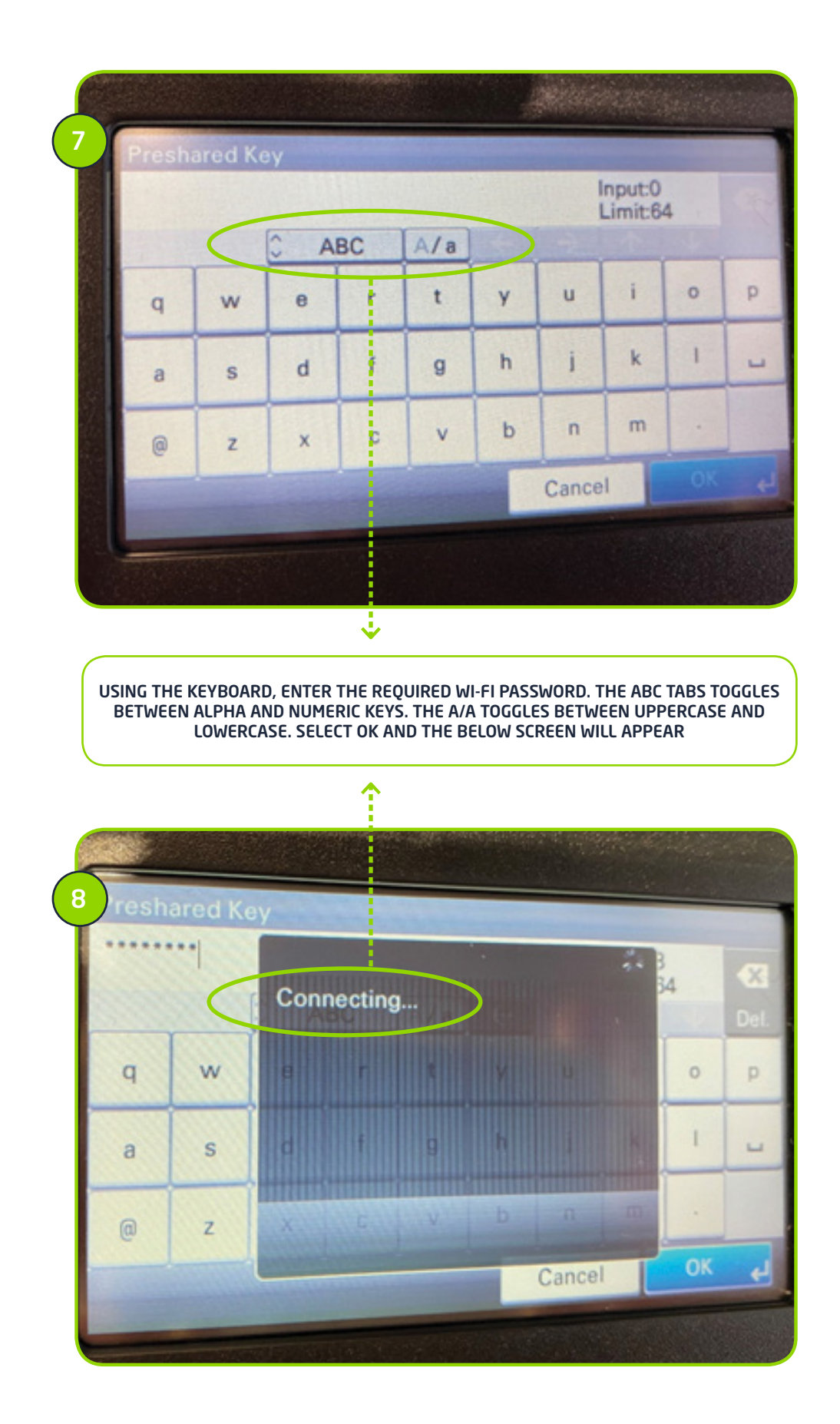

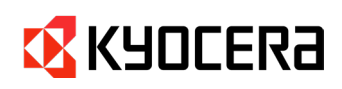

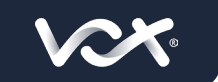

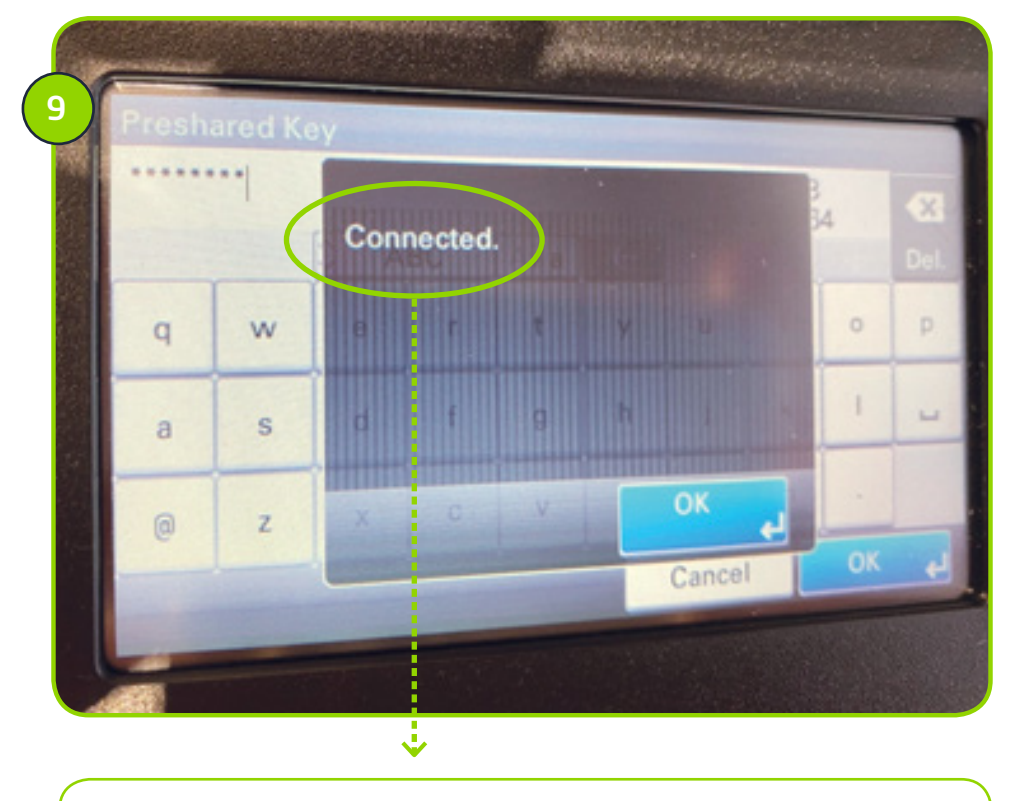

IF THE PASSWORD IS CORRECT, YOU WILL GET A CONNECTED MESSAGE WITH AN OPTION TO SELECT OK. IF THE PASSWORD IS INCORRECT, YOU WILL BE PROMPTED TO RE-ENTER THE PASSWORD.

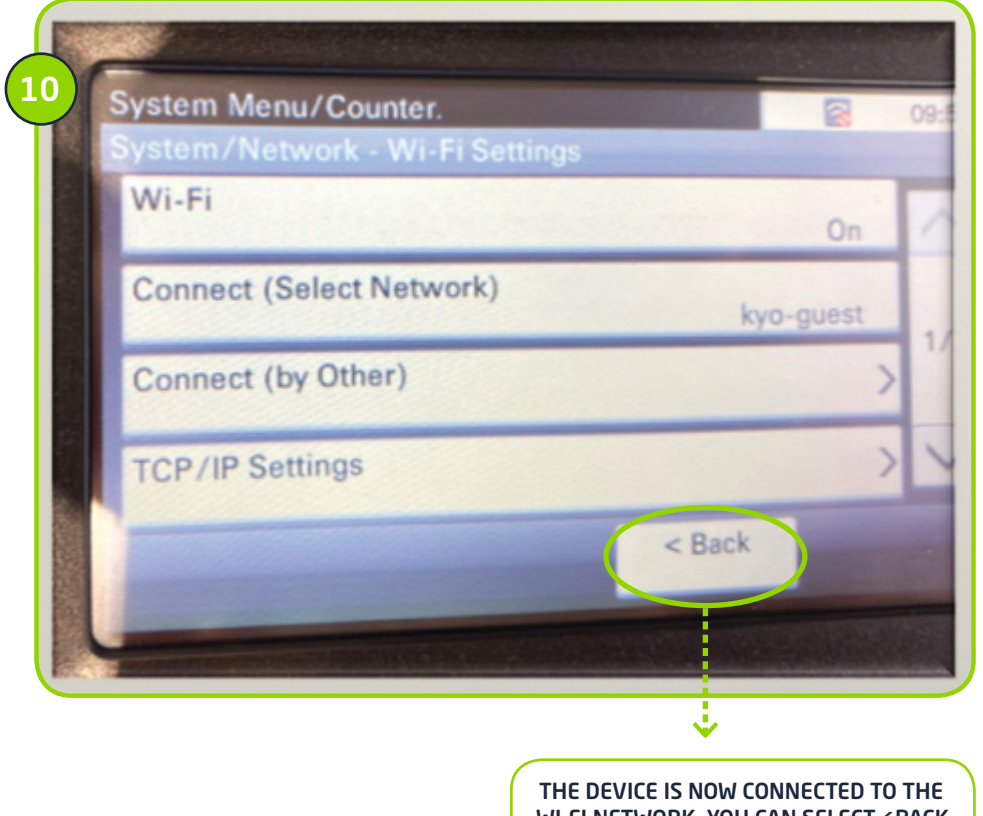

WI-FI NETWORK, YOU CAN SELECT < BACK AND EXIT THE SETUP MENU

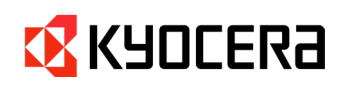

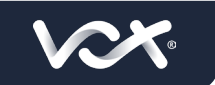

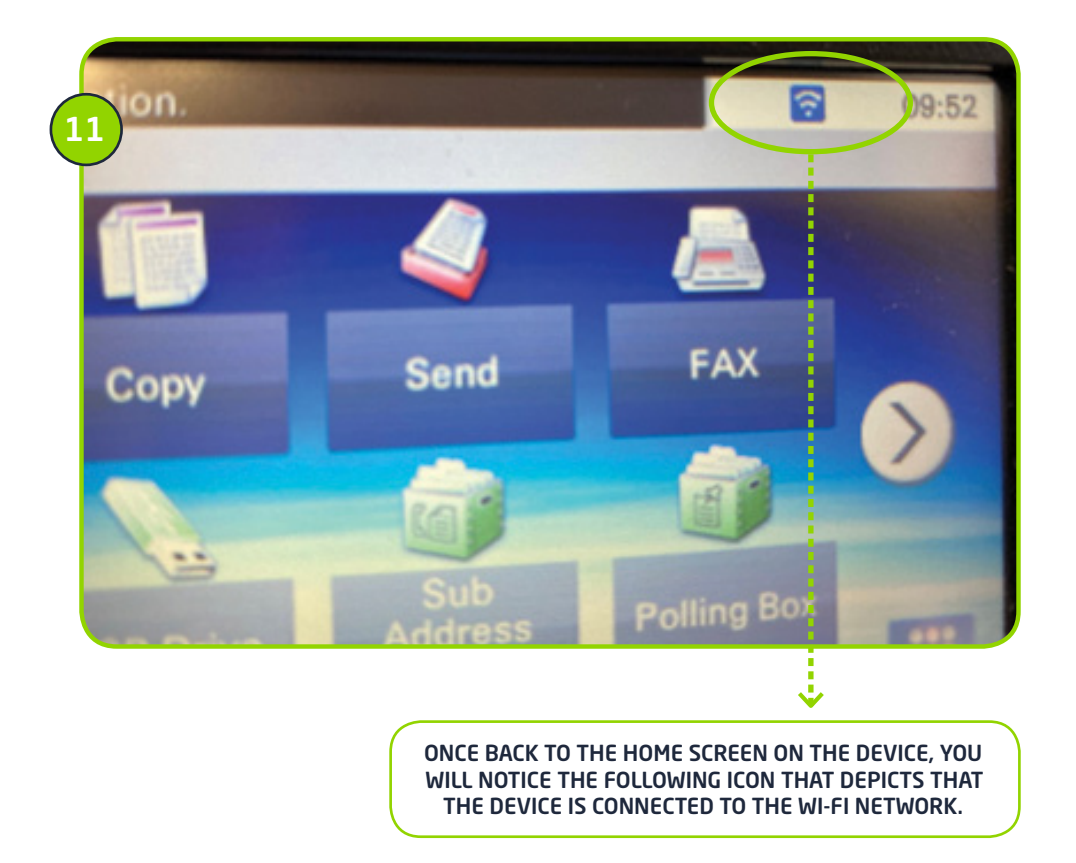

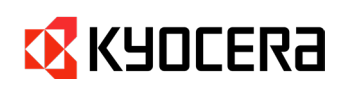

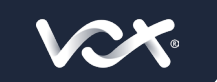

# For more information on complementary or alternative products, visit us at **vox.co.za**

New Business Sales JHB : +27 (0) 87 805 5050 Consumer Support : +27 (0) 87 805 0530 Business Support : +27 (0) 87 805 0500 Email: info@voxtelecom.co.za

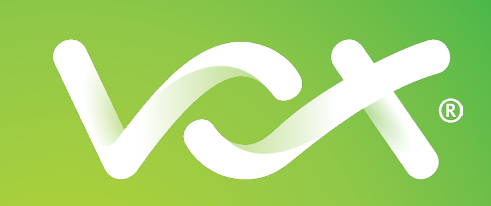